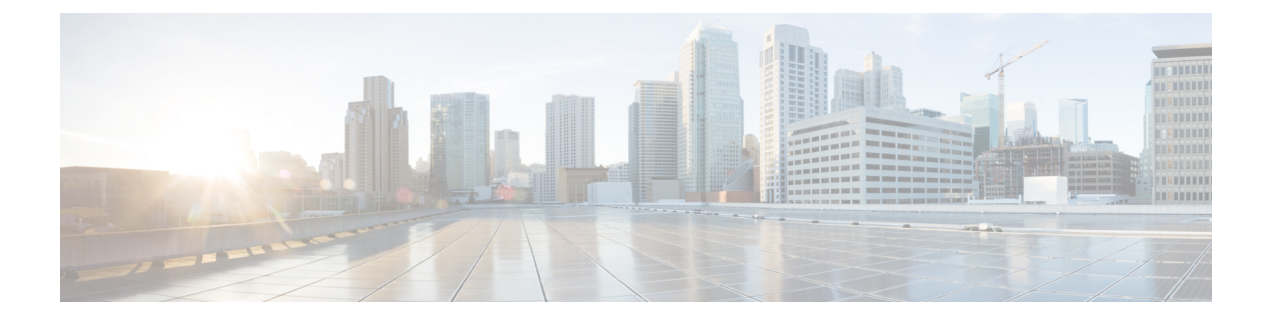

## **Configuring System Shell-Access**

To debug issues in the NFVIS system, you must get into linux shell through a procedure of challenge-response between the device and the Cisco server (cid.cisco.com). Only an admin user can start this procedure.

To configure system shell-access:

- 1. Open cid.cisco.com in your web browser.
- 2. Login with Cisco username and password assigned to you.
- 3. Copy and paste the challenge string from the NFVIS system generated from system shell-access command.
- 4. Enter the OTP.

A response string is generated by the system.

- 5. Enter the response string onto the NFVIS command page.
- 6. Enter the admin password. You get shell-access if password is validated
- 7. 8. To exit shell-access enter Exit.